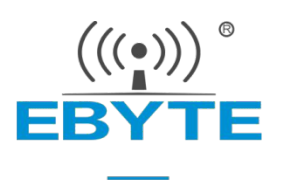

# STM32 系列芯片解锁操作步骤

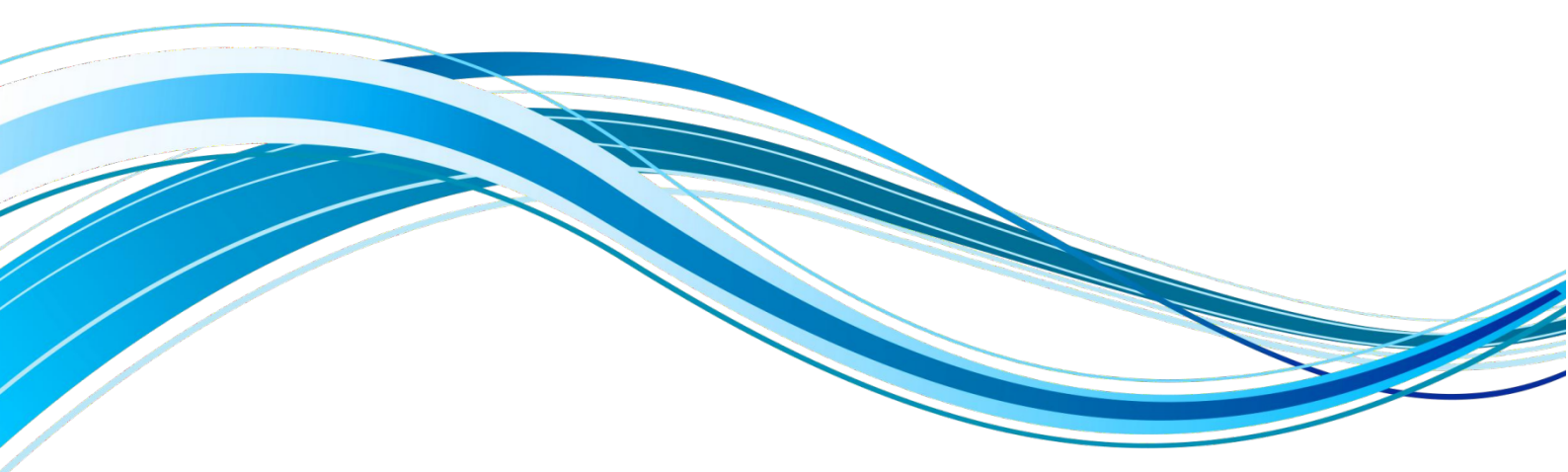

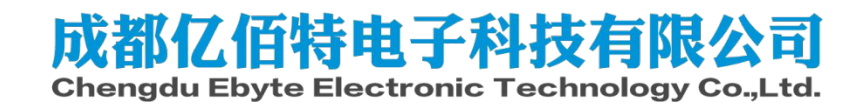

### 目录

| <i></i> , | 芯片被锁的现象  | 1 |
|-----------|----------|---|
|           | 1.1 报错显现 | 1 |
| <u> </u>  | 软件下载     | 2 |
|           | 2.1 安装软件 | 2 |
|           | 2.2 打开程序 | 2 |
| 三、        | 解锁步骤     | 3 |
|           | 3.1 详细步骤 | 3 |
|           |          |   |

# 一、芯片被锁的现象

#### 1.1 报错显现

使用 ST-Link 连接芯片并烧写程序,如果首先出现图 1 所示的两个情况,紧 接着出现图 2 所示,这说明出现了芯片被锁的情况,请按照下面步骤进行解锁。

|                                                                                                    | 16<br>17<br>17<br>18<br>17<br>18<br>17<br>18<br>17<br>18<br>17<br>18<br>17<br>18<br>17<br>18<br>18<br>18<br>18<br>18<br>18<br>18<br>18<br>18<br>18 | ************************************** | ****** |
|----------------------------------------------------------------------------------------------------|----------------------------------------------------------------------------------------------------|----------------------------------------|--------|
|                                                                                                    |                                                                                                    | 确定                                     |        |
| EProject Sooks   O Functions   U <sub>4</sub> lemplates                                                                                                    |                                                                                                    |                                        |        |
| Build Output                                                                                                    |                                                                                                    |                                        |        |
| Contents mismatch at: 0800010FH (F:<br>Contents mismatch at: 08000110H (F:<br>Contents mismatch at: 08000111H (F:<br>Contents mismatch at: 08000112H (F:<br>Contents mismatch at: 08000113H (F:<br>Contents mismatch at: 08000113H (F:<br>Too many errors to display !<br>Error: Flash Download failed - "Cd<br>Flash Load finished at 16:36:32<br>Load "project\project.axf"<br>Erros: Flash Download failed - "Cd<br>Flash Load finished at 16:40:24<br>Load "project\project.axf" | <pre>lash=08H Required=E7H) ! lash=08H Required=E7H) ! lash=01H Required=FEH) ! lash=00H Required=FEH) ! lash=08H Required=E7H) ! ortex-M3"</pre>  |                                        |        |
|                                                                                                    |                                                                                                    |                                        |        |
| End In Files   M Browser                                                                                                    |                                                                                                    |                                        |        |
| Erase: 08000000H                                                                                                    |                                                                                                    |                                        |        |

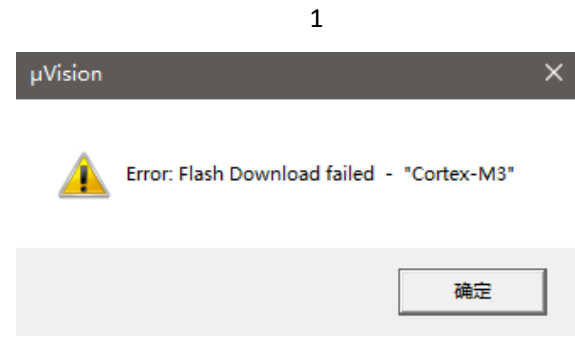

## 二、软件下载

#### 2.1 安装软件

软件下载地址 <u>https://www.st.com/en/development-tools/stsw-link004.html</u>,按照程序默认步骤安装即可。

#### 2.2 打开程序

如果程序是默认路径安装的,则程序位置应该为

C:\Program Files (x86)\STMicroelectronics\STM32 ST-LINK Utility\ST-LINK

#### <u>Utility</u>

打开程序操作步骤为:

1、打开电脑文件,在搜索框输入地址 <u>C:\Program Files (x86)\STMicroelectronics\STM32 ST-LINK</u> <u>Utility\ST-LINK Utility</u>,回车进入此文件夹,如图 3 所示。双击"STM32 ST-LINK Utility.exe"程序,进入程序页面,入图 4 所示。

| <mark></mark>                          | s (x86) > STMicroelectro | onics → STM32 ST-L | INK Utility > ST-LINK Utility > |
|----------------------------------------|--------------------------|--------------------|---------------------------------|
| 名称 ^                                   | 修改日期                     | 类型                 | 大小                              |
|                                        | 2024/9/3 15:13           | 文件夹                |                                 |
|                                        | 2024/9/3 15:13           | 文件夹                |                                 |
| 📓 advapi32.dll                         | 2020/9/23 12:36          | 应用程序扩展             | 603 KB                          |
| 🗟 comctl32.dll                         | 2020/9/23 12:36          | 应用程序扩展             | 603 KB                          |
| ST-LINK_CLI.exe                        | 2020/9/23 12:37          | 应用程序               | 406 KB                          |
| 📣 ST-LinkUpgrade.exe                   | 2020/9/23 12:37          | 应用程序               | 979 KB                          |
| STLinkUSBDriver.dll                    | 2020/9/23 12:37          | 应用程序扩展             | 100 KB                          |
| 📟 STM32 ST-LINK Utility.exe            | 2020/9/23 12:37          | 应用程序               | 864 KB                          |
| 🔍 Windows 8 Compatibility Resolver.bat | 2020/9/23 12:37          | Windows 批处理        | 1 KB                            |

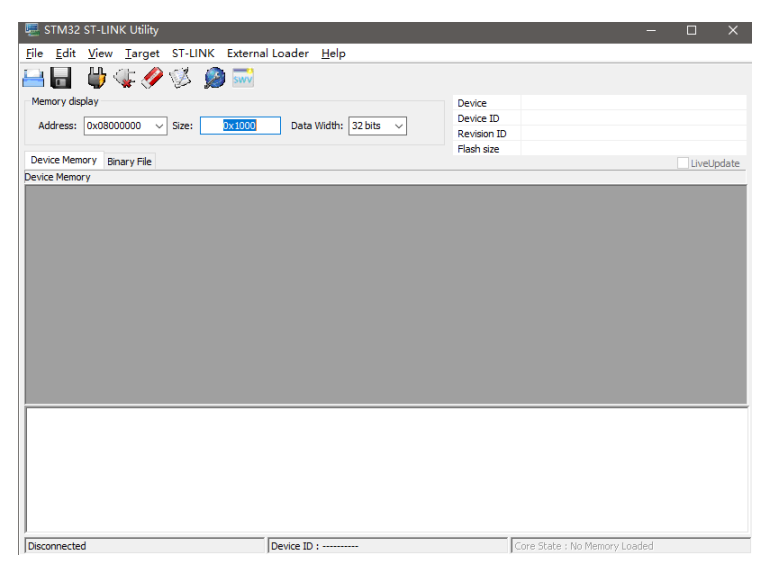

# 三、解锁步骤

#### 3.1 详细步骤

在软件中依次按下如图 5 所示操作,先点击步骤 1,然后点击步骤 2。

进入之后是如图 6 所示页面,步骤 1 显示的是单片机的信息,确保这能够正常显示,步骤 2 把"Enabled"改成"Disabled",然后按照步骤 3,点击"Apply"。 最后出现如图 7 所示,表示解锁成功,然后再烧录进行就可以正常烧录。

| EI STM32 ST-LINK                                                        | Jtility<br>arget ST-LINK External Loader Help                                                           |                                                  | - 🗆 X      |
|-------------------------------------------------------------------------|----------------------------------------------------------------------------------------------------|--------------------------------------------------|------------|
| Memory display<br>Address: 0x0800<br>Device Memory Bir<br>Device Memory | Connect<br>Disconnect CTRL+D<br>Erase Chip CTRL+E<br>Erase Bank1<br>Erase Bank2<br>Erase Sectors        | bevice<br>bevice ID<br>tevision ID<br>flash size | LiveUpdate |
|                                                                         | Program<br>Program & Verify CTRL+P<br>Blank Check<br>Memory Checksum<br>Target memory compare with file |                                                  |            |
| 2                                                                       | Option Bytes CTRL+B<br>MCU Core<br>Automatic Mode<br>Settings                                           |                                                  |            |
|                                                                         |                                                                                                    |                                                  |            |
| Disconnected                                                            | Device ID :                                                                                             | <br>Core State : No Memory Loade                 | ed         |

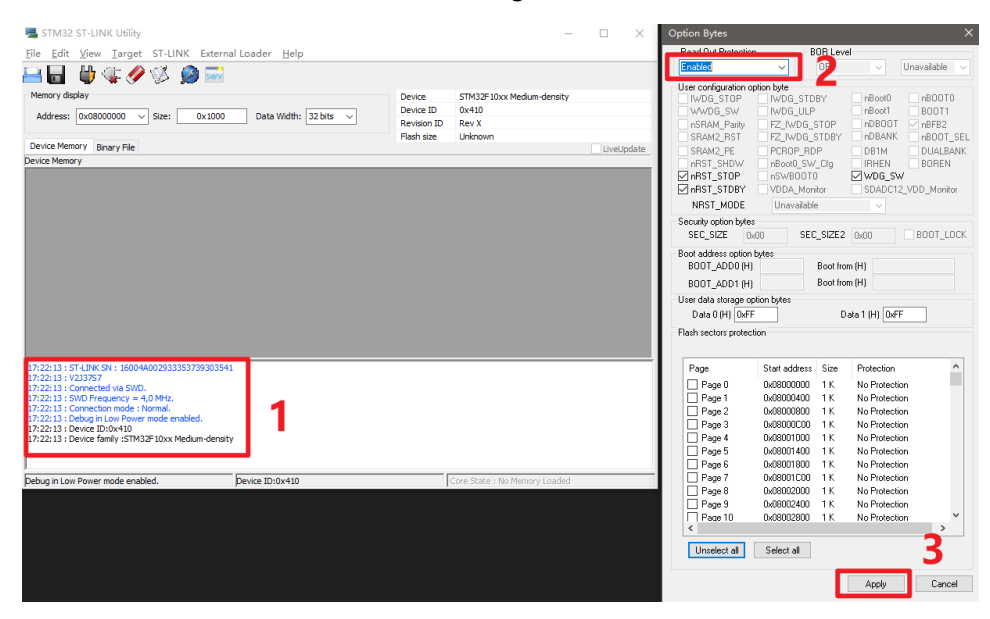

| 🖳 STM32 ST-LIN                                                                                                    | IK Utility                                                                                        |                                  |                      |            |           |             | -                                 |  | ×     |
|----------------------------------------------------------------------------------------------------|---------------------------------------------------------------------------------------------------|----------------------------------|----------------------|------------|-----------|-------------|-----------------------------------|--|-------|
| <u>File Edit View</u>                                                                                                    | <u>T</u> arget ST-I                                                                               | LINK Externa                     | al Loader <u>H</u> e | lp         |           |             |                                   |  |       |
| 🖴 🖥 🛛 🖕 <                                                                                                    | Ç 🤣 💱                                                                                             | 🧼 駴                              |                      |            |           |             |                                   |  |       |
| Memory display                                                                                                    |                                                                                                   |                                  |                      |            |           | Device      | STM32F10xx Medium-density         |  |       |
| Address: 0x08000000 V Size: 0x1000 Data Width: 32 hits V                                                                                                    |                                                                                                   |                                  |                      |            | Device ID | 0x410       |                                   |  |       |
|                                                                                                    |                                                                                                   |                                  |                      |            |           | Revision ID | Rev X                             |  |       |
| Device Memory @ 0                                                                                                    | x08000000 : Bit                                                                                   | nary File                        |                      |            |           | Flash size  | Unknown                           |  | ndate |
| Target memory, Addr                                                                                                    | ess range: [0x08                                                                                  | 8000000 0x0800                   | 1000]                |            |           |             |                                   |  | puate |
| Address                                                                                                    | 0                                                                                                 | 4                                | 8                    | C          | ASCII     |             |                                   |  | ^     |
| 0x08000000                                                                                                    | FFFFFFF                                                                                           | FFFFFFF                          | FFFFFFF              | FFFFFFF    |           |             |                                   |  |       |
| 0x08000010                                                                                                    | FFFFFFF                                                                                           | FFFFFFF                          | FFFFFFF              | FFFFFFF    |           |             |                                   |  |       |
| 0x08000020                                                                                                    | FFFFFFF                                                                                           | FFFFFFF                          | FFFFFFF              | FFFFFFF    |           |             |                                   |  |       |
| 0x08000030                                                                                                    | FFFFFFF                                                                                           | FFFFFFF                          | FFFFFFF              | FFFFFFF    |           |             |                                   |  |       |
| 0x08000040                                                                                                    | FFFFFFF                                                                                           | FFFFFFF                          | FFFFFFF              | FFFFFFF    |           |             |                                   |  |       |
| 0x08000050                                                                                                    | FFFFFFF                                                                                           | FFFFFFF                          | FFFFFFF              | FFFFFFF    |           |             |                                   |  |       |
| 0x08000060                                                                                                    | FFFFFFF                                                                                           | FFFFFFF                          | FFFFFFF              | FFFFFFF    |           |             |                                   |  |       |
| 0x08000070                                                                                                    | FFFFFFF                                                                                           | FFFFFFF                          | FFFFFFF              | FFFFFFF    |           |             |                                   |  | ~     |
| <                                                                                                    |                                                                                                   |                                  |                      |            |           |             |                                   |  | >     |
| 17:22:13 : ST-LINK S<br>17:22:13 : V2J37S7<br>17:22:13 : Connecte<br>17:22:13 : SWD Free<br>17:22:13 : Connectio<br>17:22:13 : Debug in<br>17:22:13 : Debug in<br>17:22:13 : Device ID | SN: 16004A0029:<br>d via SWD.<br>Juency = 4,0 MHz<br>on mode : Normal<br>Low Power mode<br>:0x410 | 33353739303541<br>z.<br>enabled. |                      |            |           |             |                                   |  |       |
| 17:28:27 : Option by                                                                                                    | rtes updated succ                                                                                 | essfully.                        | J                    |            |           |             |                                   |  |       |
| Debug in Low Power mode enabled.                                                                                                    |                                                                                                   |                                  | Device ID:0x41       | e ID:0x410 |           |             | Core State : Live Update Disabled |  |       |